# HUSSMAnn®

# MagPak<sup>™</sup> Energy Meter

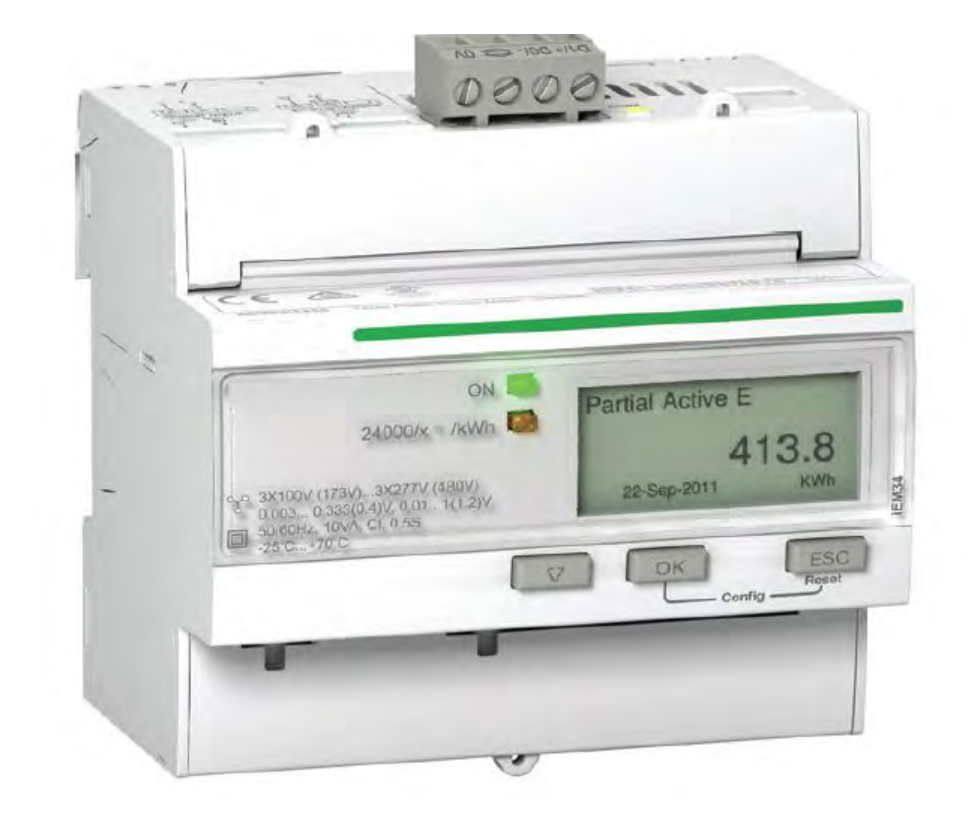

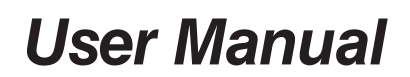

May 2017

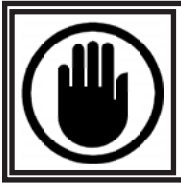

#### **BEFORE YOU BEGIN** Read these instructions completely and carefully.

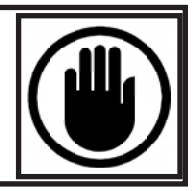

# 

This manual was written in accordance with originally prescribed equipment that is subject to change. Hussmann reserves the right to change all or part of the equipment for future stores such as, but not limited to, controllers, valves and electrical specifications. It is the installers responsibility to reference the refrigeration drawings supplied for each installation, as directed by the Engineer of Record.

# 

#### PERSONAL PROTECTION EQUIPMENT (PPE)

Only qualified personnel should install and service this equipment. Personal Protection Equipment (PPE) is required whenever servicing this equipment. Always wear safety glasses, gloves, protective boots or shoes, long pants, and a long-sleeve shirt when working with this equipment. Observe all precautions on tags, stickers, labels and literature attached to this equipment.

#### Energy Meter user manual

The information provided in this documentation contains general descriptions and/or technical characteristics of the performance of the products contained herein. This documentation is not intended as a substitute for and is not to be used for determining suitability or reliability of these products for specific user applications. It is the duty of any such user or integrator to perform the appropriate and complete risk analysis, evaluation and testing of the products with respect to the relevant specific application or use thereof. Neither Hussmann nor any of its affiliates or subsidiaries shall be responsible or liable for misuse of the information contained herein. If you have any suggestions for improvements or amendments or have found errors in this publication, please notify us.

No part of this document may be reproduced in any form or by any means, electronic or mechanical, including photocopying, without express written permission of Hussmann.

All pertinent state, regional, and local safety regulations must be observed when installing and using this product. For reasons of safety and to help ensure compliance with documented system data, only the manufacturer should perform repairs to components.

When devices are used for applications with technical safety requirements, the relevant instructions must be followed.

Failure to use Hussmann software or approved software with our hardware products may result in injury, harm, or improper operating results.

Failure to observe this information can result in injury or equipment damage.

#### Safety information

#### Important information

Read these instructions carefully and look at the equipment to become familiar with the device before trying to install, operate, service or maintain it. The following special messages may appear throughout this bulletin or on the equipment to warn of potential hazards or to call attention to information that clarifies or simplifies a procedure.

The addition of either symbol to a "Danger" or "Warning" safety label indicates that an electrical hazard exists which will result in personal injury if the instructions are not followed.

This is the safety alert symbol. It is used to alert you to potential personal injury hazards. Obey all safety messages that follow this symbol to avoid possible injury or death.

#### 

**DANGER** indicates a hazardous situation which, if not avoided, **will result in** death or serious injury.

#### **WARNING**

**WARNING** indicates a hazardous situation which, if not avoided, **could result in** death or serious injury.

#### 

**CAUTION** indicates a hazardous situation which, if not avoided, **could result in** minor or moderate injury.

#### NOTICE

**NOTICE** is used to address practices not related to physical injury.

#### **Please note**

Electrical equipment should be installed, operated, serviced and maintained only by qualified personnel. No responsibility is assumed by Hussmann for any consequences arising out of the use of this material.

A qualified person is one who has skills and knowledge related to the construction, installation, and operation of electrical equipment and has received safety training to recognize and avoid the hazards involved.

#### Notices

#### FCC Part 15 notice

This equipment has been tested and found to comply with the limits for a Class B digital device, pursuant to part 15 of the FCC Rules. These limits are designed to provide reasonable protection against harmful interference in a residential installation. This equipment generates, uses, and can radiate radio frequency energy and, if not installed and used in accordance with the instructions, may cause harmful interference to radio communications. However, there is no guarantee that interference will not occur in a particular installation. If this equipment does cause harmful interference to radio or television reception, which can be determined by turning the equipment off and on, the user is encouraged to try to correct the interference by one or more of the following measures:

- Reorient or relocate the receiving antenna.
- Increase the separation between the equipment and receiver.
- Connect the equipment to an outlet on a circuit different from that to which the receiver is connected.
- Consult the dealer or an experienced radio/TV technician for help.

This Class B digital apparatus complies with Canadian ICES-003.

#### About the manual

#### **Document scope**

This manual is intended for use by designers, system builders and maintenance technicians with an understanding of electrical distribution systems and monitoring devices.

#### Validity note

The meters are used to measure the amount of active energy consumed by an installation or a part of an installation.

This function meets the requirements for:

- consumption monitoring,
- evaluation of energy items (cost, accounting, etc.).

This function may also satisfy the power-saving incentives implemented by many countries.

#### Contents

\_\_\_\_\_

|                        | Safety information          Notices          About the manual          Contents                                                                                                    | 4<br>5<br>6<br>7                             |
|------------------------|----------------------------------------------------------------------------------------------------|----------------------------------------------|
| Chapter 1<br>Chapter 2 | Safety precautions         Overview         Overview of meter functions         Typical applications                                                                                           | <b> 9</b><br><b>10</b><br>. 10<br>. 10       |
| Chapter 3              | Hardware and installation         Safety precautions         Meter sealing points         Input, output and communications wiring considerations         Dismounting the meter from a DIN rail | . <b>11</b><br>. 11<br>. 11<br>. 12<br>. 12  |
| Chapter 4              | Front panel display and meter setup         Overview         Data display         Resets                                                                                                    | . <b>13</b><br>. 13<br>. 14<br>. 15          |
|                        | Meter status information         Meter information         The device clock         Device configuration         Modifying parameters         Configuration mode menus                         | . 16<br>. 16<br>. 16<br>. 18<br>. 19<br>. 20 |
| Chapter 5              | Communications via Modbus<br>Modbus communication overview<br>Modbus functions<br>Command interface<br>Modbus register list                                                                    | . <b>22</b><br>. 22<br>. 23<br>. 24<br>. 27  |

| Chapter 6 | Specifications                | 33   |
|-----------|-------------------------------|------|
|           | Electrical characteristics    | 33   |
|           | Mechanical characteristics    | 33   |
|           | Environmental characteristics | 34   |
|           | Measurement accuracy          | 34   |
|           | Modbus communications         | 35   |
| Chapter 7 | Troubleshooting 3             | 6    |
|           | Diagnosis screen              | . 36 |
|           | Diagnostic codes              | . 37 |

### Chapter 1 Safety precautions

Installation, wiring, testing and service must be performed in accordance with all local and national electrical codes.

Carefully read and follow the safety precautions outlined below.

#### **DANGER**

#### HAZARD OF ELECTRIC SHOCK, EXPLOSION, OR ARC FLASH

- Apply appropriate personal protective equipment (PPE) and follow safe electrical work practices. See NFPA 70E in the USA, CSA Z462 or applicable local standards.
- This equipment must only be installed and serviced by qualified electrical personnel.
- Turn off all power supplying this device and the equipment in which it is installed before working on the device or equipment.
- Always use a properly rated voltage sensing device to confirm power is off.
- Before performing visual inspections, tests, or maintenance on this equipment, disconnect all sources of electric power. Assume that all circuits are live until they have been completely de-energized, tested and tagged. Pay particular attention to the design of the power system. Consider all power supply sources, particularly the potential for backfeed.
- Replace all devices, doors and covers before turning on power to this equipment.
- Do not exceed the device's ratings for maximum limits.

Failure to follow these instructions will result in death or serious injury.

#### **WARNING**

#### UNINTENDED OPERATION

Do not use the meter for critical control or protection applications where human or equipment safety relies on the operation of the control circuit.

Failure to follow these instructions can result in death, serious injury or equipment damage.

#### 

#### INACCURATE DATA RESULTS

- Do not rely solely on data displayed on the front panel or in software to determine if the device is functioning correctly or compliant with all applicable standards.
- Do not use data displayed on the front panel or in software as a substitute for proper workplace practices or equipment maintenance.

Failure to follow these instructions can result in death, serious injury or equipment damage.

## **Chapter 2** Overview

#### **Overview of meter functions**

The meters provide the essential measurement capabilities (for example, current, voltage, and energy) required to monitor a 1- or 3-phase electrical installation.

The key features of the meters are:

- Measurement of active energy,
- Display (current, voltage, and energy measurements),
- Communications via Modbus

#### **Typical applications**

This meter is a cost effective solution to monitor feeder circuits. This meter can monitor energy consumption by usage, by zone or by feeder in the cabinet. It can be used to monitor feeders in a main switchboard or to monitor the main in a distribution cabinet.

#### **Functions/Advantages**

| Functions                                                                              | Advantages                                                                                            |
|----------------------------------------------------------------------------------------|----------------------------------------------------------------------------------------------------|
| Can directly measure feeders up to:<br>125 A<br>Embedded current transformers<br>(CTs) | Saves installation time and space in the cabinet<br>No wiring to manage<br>Clear distribution network |
| Can be used for single-phase multi-circuit monitoring                                  | 3 single feeders can be monitored with a single meter                                                 |

## Chapter 3 Hardware and installation

This section provides supplemental information to help mount and install your meter. It is intended to be used in conjunction with the installation sheet that ships in the box with your meter. See your device's installation sheet for information related to installation, such as dimensions, mounting and wiring instructions.

#### Safety precautions

Installation, wiring, testing and service must be performed in accordance with all local and national electrical codes.

#### A DANGER

#### HAZARD OF ELECTRIC SHOCK, EXPLOSION, OR ARC FLASH

- Apply appropriate personal protective equipment (PPE) and follow safe electrical work practices. See NFPA 70E in the USA, CSA Z462 or applicable local standards.
- Turn off all power supplying this device and the equipment in which it is installed before working on the device or equipment.
- Use only split-core LVCT or Rogowski Coil current sensors which provide reinforced insulation rated for the nominal voltage of the system to be measured and measurement category CAT III or CAT IV.
- Use only split-core LVCT or Rogowski Coil current sensors which comply with the IEC/EN/UL/CSA 61010-1 or IEC/EN/UL/CSA 61010-2-032 standard.
- Always follow the current sensor installation instructions provided by the current sensor manufacturer.
- Always use a properly rated voltage sensing device to confirm power is off.
- Replace all devices, doors and covers before turning on power to this equipment.
- Do not exceed the device's ratings for maximum limits.
- Do not touch the current terminal when the meter is energized.

Failure to follow these instructions will result in death or serious injury.

- 1. Turn off all power supplying this device and the equipment in which it is installed before working on the device or equipment.
- 2. Always use a properly rating voltage sensing device to confirm that all power is off.

#### Meter sealing points

All meters have sealing covers and sealing points to help prevent access to inputs and outputs and current and voltage connections.

#### Input, output and communications wiring considerations

- The pulse output is compatible with S0 format, and the programmable digital output is compatible with S0 format when configured as a pulse output.
- The digital input and output are electrically independent.
- The digital output is polarity-independent.

#### Dismounting the meter from a DIN rail

1. Use a flat-tip screwdriver (≤ 6.5 mm / 0.25 in) to lower the locking mechanism and release the meter.

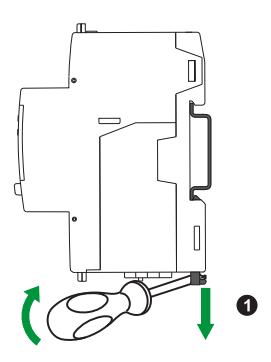

2. Lift the meter out and up to free it from the DIN rail.

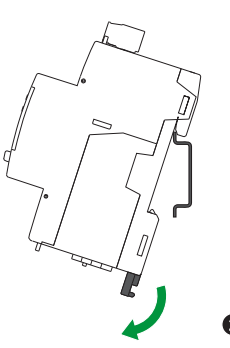

#### Considerations when associated with a contactor

- When the meter is associated with a contactor, connect the meter upstream of the contactor.
- The meter must be protected by a circuit breaker.

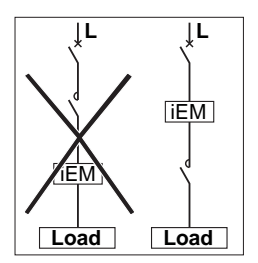

# Chapter 4 Front panel display and meter setup

#### **Overview**

The meter features a front panel with signaling LEDs, a graphical display, and menu buttons that allow you to access the information required to operate the meter and modify parameter settings.

The front panel also allows you to display, configure and reset parameters.

Some meters have the Multi Tariff feature, which allows you to configure different tariffs.

#### **Data display**

#### Data display screen overview

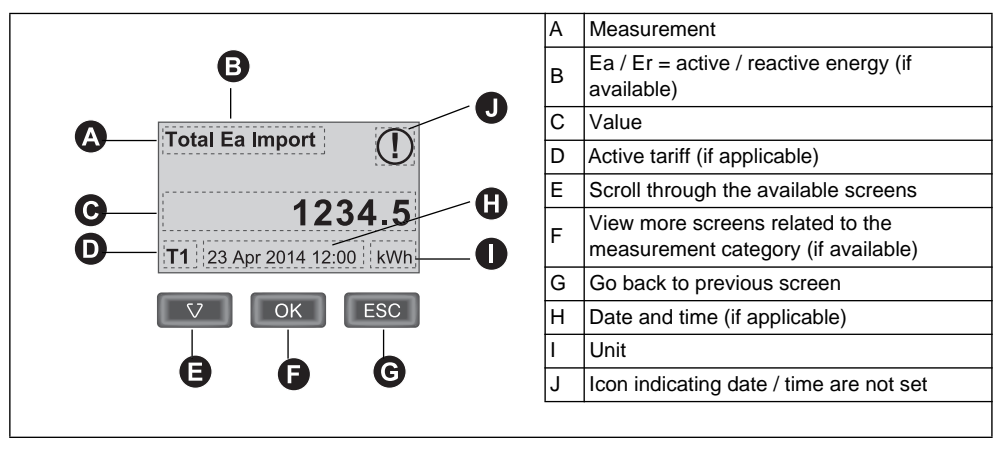

#### **Related topics**

• See "Data display screens" on page 14 for information on the screens available on each meter model.

#### Data display screens

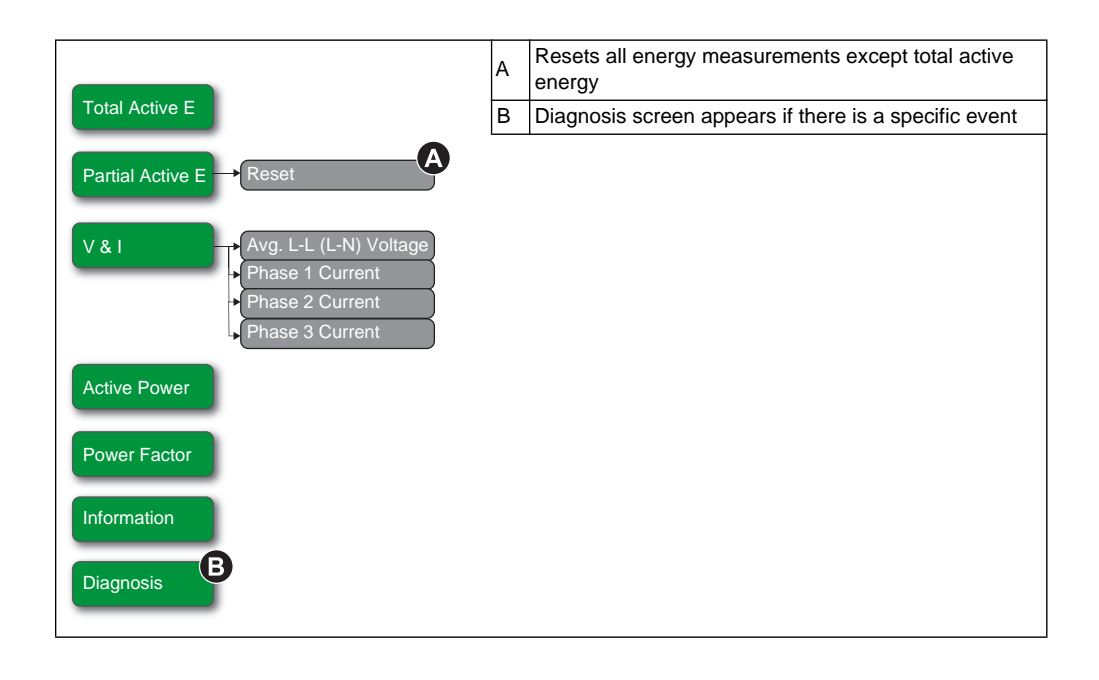

#### **Related topics**

- See "Troubleshooting" on page 37 for more information on the Diagnosis screen and a list of diagnostic codes.
- See "Resets" on page 16 for more information on meter resets.

#### Resets

The following resets are available

| Reset          | Description                                                             |  |
|----------------|-------------------------------------------------------------------------|--|
| Partial energy | Clears all active and reactive energy accumulated since the last reset. |  |
|                | this does not reset the total active and reactive energy accumulation.  |  |
|                | Clears all input metering energy data.                                  |  |
| Input metering | you can only reset the input metering accumulation using software.      |  |

#### Resetting accumulated energy using the display

1. Navigate to the **Partial Active E** or **Partial Reactive E** screen. The screen displays the date of the last reset. For example:

|                | _       | А | Date of last reset |
|----------------|---------|---|--------------------|
| Partial Active | e E 🛛 🛛 |   |                    |
|                | 876.2   |   |                    |
| 23-Apr-2012    | kWh     |   |                    |
|                |         |   |                    |

- 2. Press and hold **ESC**. The **Reset** screen appears.
- 3. Press on to confirm the reset and enter the meter password when prompted.

**NOTE:** Regardless of the screen you use to access this reset, accumulations of both Partial Active Energy and the Partial Reactive Energy (if available) are cleared.

#### **Related topics**

• See your software documentation for information on resetting the input metering accumulation.

#### Meter status information

Two LEDs on the front panel indicate the current status of the device: the green status LED and the yellow energy pulsing LED.

The icons in the table below indicate the LED state as follows:

- 🚫 = LED is off
- $\otimes$  = LED is on
- N = LED is flashing

| Status LED   | Energy pulsing LED    | Description                   |
|--------------|-----------------------|-------------------------------|
| $\otimes$    | $\otimes$             | Off                           |
| $\otimes$    | ⊗ <sub>1s&gt;</sub> ⊗ | On, no pulse counting         |
| $\otimes$    | $\bigotimes$          | On, with pulse counting       |
| $\otimes$    | $\otimes$             | Error, pulse counting stopped |
| $\bigotimes$ | $\bigotimes$          | Abnormal, with pulse counting |

#### **Related topics**

See the section for the protocol of your device for information on the communication LED:

- "Troubleshooting" on page 37
- "Communications LED indicator for Modbus devices" on page 23
- •
- ٠
- •

#### **Meter information**

Meter information (for example, model and firmware version) is available on the information screen. In display mode, press the down arrow until you reach the information screen:

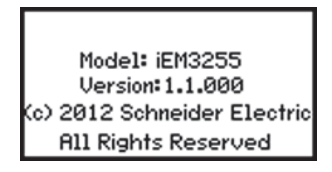

#### The device clock

You must reset the time to account for any time change (for example, to switch the time from standard time to daylight savings time).

#### **Clock behavior**

You are not prompted to set the date and time when the meter is powered up. You can enter configuration mode to set the date and time. If you have not set the clock, the following icon appears on the displa():

When power is interrupted, the date and time are reset and you must enter configuration mode to configure the clock, if you require time information.

#### Date/time format

The date is displayed in the following format: DD-MMM-YYYY.

The time is displayed using the 24-hour clock in the following format: hh:mm:ss.

#### Setting the clock initially

The following diagram illustrates how to set the clock when you initially power up the device or after a power failure. To set the clock during normal operation, see the section on device configuration.

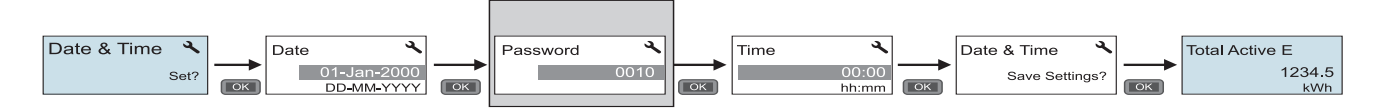

NOTE: Password entry is only required for meters that support a password.

#### **Related topics**

• See "" on page 18 for information on setting the clock during normal device operation.

#### **Device configuration**

The default factory settings (as applicable based on your model) are listed in the following table:

| Menu           | Factory settings                |
|----------------|---------------------------------|
| Wiring         | 3PH4W                           |
| CT Ratio       | Varies depending on meter model |
| CT & VT Ratio  | Varies depending on meter model |
| Frequency      | 50 Hz                           |
| Date           | 1-Jan-2000                      |
| Time           | 00:00:00                        |
| Overload Alarm | Disable                         |
| Digital Output | Disable                         |
| Digital Input  | Input Status                    |
| Pulse Output   | 100 imp / kWh                   |
| Communication  | Varies depending on protocol    |
| Com.Protection | Enable                          |
| Contrast       | 5                               |
| Password       | 0010                            |
|                |                                 |

#### **Entering configuration mode**

- 1. Press and hold **OK** and **ESC** at the same time for about 2 seconds.
- 2. Enter the meter password, if prompted. The **Access Counter** screen displays, indicating the number of times the configuration mode has been accessed.

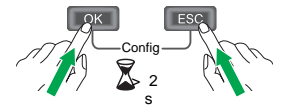

#### The front panel display in configuration mode

The diagram below illustrates the various elements of the display in configuration mode:

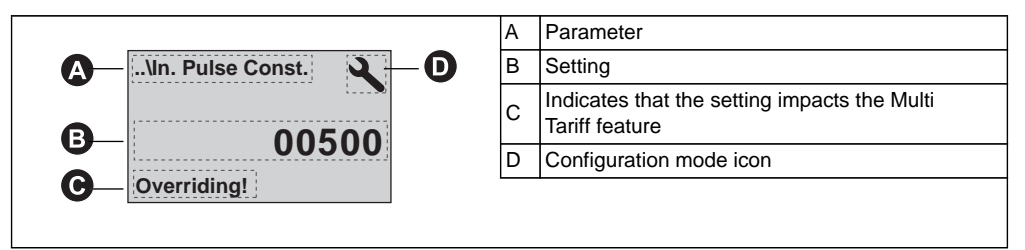

#### **Related topics**

- See "Modifying parameters" on page 20 for instructions on using the front panel buttons to configure list and numeric value settings.
- See "Configuration mode menus" on page 21 for a diagram of your device's configuration screens.

#### **Com. Protection setting**

For meters with communications capabilities, you can enable or disable the Com. Protection setting. If this setting is enabled, you must use the display to configure certain settings (for example, wiring or frequency, etc.) and perform resets; you cannot use communications.

The protected settings and resets are:

- Power system settings (for example, wiring, frequency, CT ratios)
- Date and time settings
- Multi-tariff settings
- Communications settings
- Partial energy reset

#### **Modifying parameters**

There are two methods for modifying a parameter, depending on the type of parameter:

- selecting a value in a list (for example, selecting 1PH2W L-N from a list of available power systems), or
- modifying a numerical value, digit by digit (for example, entering a value for the date, time or VT primary).

**NOTE:** Before you modify any parameters, ensure that you are familiar with the HMI functionality and navigation structure of your device in configuration mode.

#### **Related topics**

• See "Configuration mode menus" on page 21 for information on navigating the configuration menus on your device.

#### Selecting a value from a list

- 1. Use the down button to scroll through the parameter values until you reach the desired value.
- 2. Press **OK** to confirm the new parameter value.

#### Example: Configuring a list value

To set the nominal frequency of the meter:

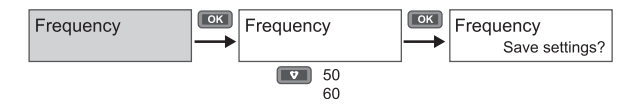

- 1. Enter configuration mode and press the down button until you reach **Frequency** then press **OK** to access the frequency configuration.
- 2. Press the down button to select the frequency you want then click **OK**. Press **OK** again to save your changes.

#### Modifying a numerical value

When you modify a numerical value, the digit on the far right side is selected by default (except for Date/Time).

The parameters listed below are the only ones for which you set a numerical value (if the parameter is available on your device):

U.S. & Canada 1-800-922-1919 • Mexico 01-800-890-2900 • www.hussmann.com

- Date
- Time
- Pick Up Value for an overload alarm
- Voltage Transformer (VT) Primary
- Current Transformer (CT) Primary
- Password
- Address of the meter

To modify a numerical value:

- 1. Use the down button to modify the selected digit.
- 2. Press **OK** to shift to next digit. Modify the next digit, if needed, or press okay to move to the next digit. Continue to move through the digits until you reach the last digit then press **OK** again to confirm the new parameter value.

If you enter an invalid setting for the parameter, when you press **OK** after setting the left-most number, the cursor shifts back to the right-most number so you can enter a valid value.

#### Example: configuring a numeric value

To set the password:

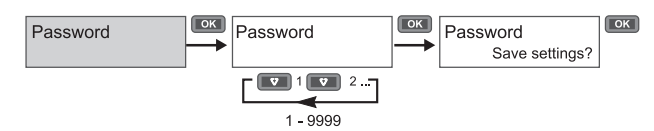

- 1. Enter configuration mode and press the down button until you reach **Password** then press **OK** to access the password configuration.
- Press the down button to increment the selected digit or press OK to move to the next digit to the left. When you reach the left-most digit, press OK to move to the next screen. Press OK again to save your changes.

#### Canceling an entry

To cancel the current entry, press the **ESC IDENTIFY**. The change is canceled and the button screen reverts to the previous display.

#### **Configuration mode menus**

The diagrams below show the configuration navigation for each device.

#### **Related topics**

• See "Modifying parameters" on page 20 for instructions on how to change settings.

#### **Configuration menu**

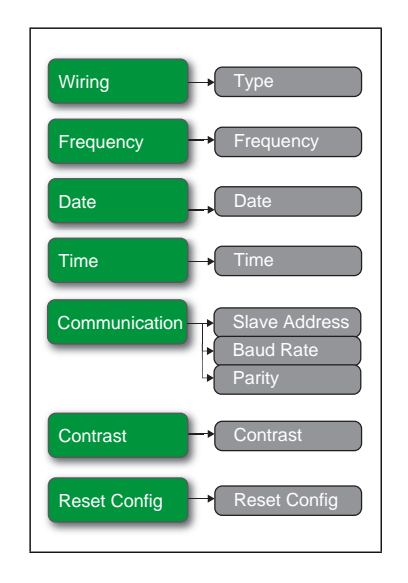

| Section       | Parameter     | Options                  | Description                                                                                                    |
|---------------|---------------|--------------------------|----------------------------------------------------------------------------------------------------|
|               | Туре          | 3PH4W<br>1PH2W L-N       | Select the power system type the meter is wired to.                                                                      |
| Wiring        |               | 1PH2W L-L<br>1PH3W L-L-N |                                                                                                    |
|               |               | 3PH3W<br>1PH4W Multi L-N |                                                                                                    |
| Frequency     | Frequency     | 50<br>60                 | Select the frequency of the electrical power system, in Hz.                                                              |
| Date          | Date          | DD-MMM-YYYY              | Set the current date using the specified format.                                                                         |
| Time          | Time          | hh:mm                    | Set the time using the 24-hour format.                                                                                   |
|               | Slave Address | 1 - 247                  | Set the address for this device. The address must be unique for each device in a communications loop.                    |
|               | Baud Rate     | 19200                    |                                                                                                    |
|               |               | 38400                    | Select the speed for data transmission. The baud rate must be the same for all devices in a communications loop          |
| Communication |               | 9600                     |                                                                                                    |
|               | Parity        | Even                     | Select None if the parity bit is not used. The parity setting must be the same for all devices in a communications loop. |
|               |               | Odd                      |                                                                                                    |
|               |               | None                     | <b>NOTE:</b> Number of stop bits = 1.                                                                                    |

| Section      | Parameter    | Options | Description                                                                  |
|--------------|--------------|---------|------------------------------------------------------------------------------|
| Contrast     | Contrast     | 1-9     | Increase or decrease the value to increase or decrease the display contrast. |
| Reset Config | Reset Config | —       | Settings are reset to their defaults, except for Password. Meter restarts.   |

## **Chapter 5 Communications via Modbus**

#### Modbus communication overview

The information in this section assumes that you have an advanced understanding of Modbus communications, your communications network and the power system that your meter is connected to.

There are three different ways of using Modbus communication:

- by sending commands using the command interface (see "Command interface overview" on page 25)
- by reading the Modbus registers (see "Modbus register list" on page 28)
- by reading Device Identification (see "" on page 33)

#### Modbus communications settings

Before communicating with the device using Modbus protocol, use the display to configure the following settings:

| Settings  | Possible values               |
|-----------|-------------------------------|
|           | 9600 Baud                     |
| Baud rate | 19 200 Baud                   |
|           | 38 400 Baud                   |
|           | Odd                           |
| Dority    | Even                          |
| Panty     | None                          |
|           | NOTE: number of stop bits = 1 |
| Address   | 1–247                         |

#### **Communications LED indicator for Modbus devices**

The yellow communications LED indicates the status of communication between the meter and the master as follows:

| lf                  | Then                                                              |
|---------------------|-------------------------------------------------------------------|
| The LED is fleehing | Communication with the device has been established.               |
| The LED is hashing  | NOTE: If there is an error online, the LED also flashes.          |
| The LED is off      | There is no active communication between the master and the slave |

#### **Related topics**

- For more information on the Modbus protocol, see the Modbus organization website at www.modbus.org.
- See "Meter sealing points" on page 11 for the location of the communications LED.

#### **Modbus functions**

#### **Function list**

The table below lists the supported Modbus functions:

| Func                | tion code | Function name              |
|---------------------|-----------|----------------------------|
| Decimal Hexadecimal |           |                            |
| 3                   | 0x03      | Read Holding Registers     |
| 16                  | 0x10      | Write Multiple Registers   |
| 43/14               | 0x2B/0x0E | Read Device Identification |

For example:

- To read different parameters from the meter, use function 3 (Read).
- To change the tariff, use function 16 (Write) to send a command to the meter.

#### **Table format**

Register tables have the following columns:

| Register Address         Action (R/W/WC)         Size         Type         Units         Range         Description | Register Address | Action (R/W/WC) | Size | Туре | Units | Range | Description |
|----------------------------------------------------------------------------------------------------|------------------|-----------------|------|------|-------|-------|-------------|
|----------------------------------------------------------------------------------------------------|------------------|-----------------|------|------|-------|-------|-------------|

- Register Address: Modbus address of register encoded in the Modbus frame, in decimal (dec)
- Action: The read/write/write by command property of the register
- Size: The data size in Int16
- Type: The encoding data type
- Units: The unit of the register value
- *Range*: The permitted values for this variable, usually a subset of what the format allows
- Description: Provides information about the register and the values that apply

#### Unit table

The following data types appear in the Modbus register list:

| Туре     | Description             | Range                                                                    |
|----------|-------------------------|--------------------------------------------------------------------------|
| UInt16   | 16 bit unsigned integer | 0 – 65535                                                                |
| Int16    | 16 bit signed integer   | -32768 to +32767                                                         |
| UInt32   | 32 bit unsigned integer | 0 – 4 294 967 295                                                        |
| Int64    | 64 bit unsigned integer | 0 – 18 446 744 073 709 551 615                                           |
| UTF8     | 8 bit field             | multibyte character encoding for Unicode                                 |
| Float32  | 32 bit value            | Standard representation IEEE for floating number (with single precision) |
| Bitmap   | _                       | _                                                                        |
| DATETIME | See below               | _                                                                        |

#### DATETIME format:

| Word | Bits             |        |                |         |               |    |        |                |    |   |        |          |    |   |   |   |
|------|------------------|--------|----------------|---------|---------------|----|--------|----------------|----|---|--------|----------|----|---|---|---|
| Word | 15               | 14     | 13             | 12      | 11            | 10 | 9      | 8              | 7  | 6 | 5      | 4        | 3  | 2 | 1 | 0 |
| 1    | Reserved         | R4 (0) | Year (0 – 127) |         |               |    |        |                |    |   |        |          |    |   |   |   |
| 2    | 0 Month (1 – 12) |        |                |         |               |    | WD (0) | ) Day (1 – 31) |    |   |        |          |    |   |   |   |
| 3    | SU (0)           | 0      |                | Hour (0 | lour (0 – 23) |    |        |                | iV | 0 | Minute | e (0 – 5 | 9) |   |   |   |

| Word                             | brd Bits    |           |      |    |                                                      |              |         |        |    |   |   |   |   |   |   |   |
|----------------------------------|-------------|-----------|------|----|------------------------------------------------------|--------------|---------|--------|----|---|---|---|---|---|---|---|
| word                             | 15          | 14        | 13   | 12 | 11                                                   | 10           | 9       | 8      | 7  | 6 | 5 | 4 | 3 | 2 | 1 | 0 |
| 4                                | Millisecond | d (0 – 59 | 999) | •  | •                                                    |              |         |        |    |   |   |   |   |   |   |   |
| R4 :                             |             |           |      |    |                                                      | Reserved Bit |         |        |    |   |   |   |   |   |   |   |
| Year :                           |             |           |      |    |                                                      | 7 bits (y    | ear fro | m 2000 | )) |   |   |   |   |   |   |   |
| Month :                          |             |           |      |    | 4 bits                                               |              |         |        |    |   |   |   |   |   |   |   |
| Day :                            |             |           |      |    | 5 bits                                               |              |         |        |    |   |   |   |   |   |   |   |
| Hour :                           |             |           |      |    |                                                      | 5 bits       |         |        |    |   |   |   |   |   |   |   |
| Minute :                         |             |           |      |    |                                                      | 6 bits       |         |        |    |   |   |   |   |   |   |   |
| Millisecond :                    |             |           |      |    |                                                      | 2 octets     |         |        |    |   |   |   |   |   |   |   |
| WD (day of the week) :           |             |           |      |    | 1–7: Sunday–Saturday                                 |              |         |        |    |   |   |   |   |   |   |   |
| SU (summer time) :               |             |           |      |    | Bit to 0 if this parameter is not used.              |              |         |        |    |   |   |   |   |   |   |   |
| iV (validity of received data) : |             |           |      |    | Bit to 0 if this parameter is not valid or not used. |              |         |        |    |   |   |   |   |   |   |   |

#### **Command interface**

#### **Command interface overview**

The command interface allows you to configure the meter by sending specific command requests using Modbus function 16.

#### **Command request**

The following table describes a Modbus command request:

| Slave  | Eurotion                        |                   | Command block                                                                                                    |          |
|--------|---------------------------------|-------------------|----------------------------------------------------------------------------------------------------|----------|
| Number | lumber Code Register<br>Address |                   | Command Description                                                                                                    | CRC      |
| 1–247  | 16                              | 5250 (up to 5374) | The command is made of a command number and a set of parameters. See the detailed description of each command in the command list.<br><b>NOTE:</b> All the reserved parameters can be considered as any value, e.g. 0. | Checking |

The following table describes the command block:

| Register Address | Content           | Size (Int16) | Data (example)                                                                                      |
|------------------|-------------------|--------------|----------------------------------------------------------------------------------------------------|
| 5250             | Command<br>Number | 1            | 2008 (Set Tariff)                                                                                   |
| 5251             | (Reserved)        | 1            | 0                                                                                                   |
| 5252–5374        | Parameter         | n            | 4 (Tariff=4)<br><b>NOTE:</b> Command number 2008 supports only<br>one parameter with the size of 1. |

#### **Command result**

The command result can be obtained by reading registers 5375 and 5376.

| The following table describes the con | nmand result: |
|---------------------------------------|---------------|
|---------------------------------------|---------------|

| Register Address | Content                                                 | Size (Int16) | Data (example)      |  |  |
|------------------|---------------------------------------------------------|--------------|---------------------|--|--|
| 5375             | Requested Command Number                                | 1            | 2008 (Set Tariff)   |  |  |
|                  | Result                                                  |              |                     |  |  |
|                  | Command result codes:<br>– 0 = Valid Operation          |              |                     |  |  |
| 5376             | – 3000 = Invalid Command                                | 1            | 0 (Valid Operation) |  |  |
|                  | <ul> <li>3001 = Invalid Parameter</li> </ul>            |              |                     |  |  |
|                  | <ul> <li>3002 = Invalid Number of Parameters</li> </ul> |              |                     |  |  |
|                  | <ul> <li>3007 = Operation Not Performed</li> </ul>      |              |                     |  |  |

#### **Command list**

#### Set Date/Time

| Command<br>Number | Action<br>(R/W) | Size | Туре   | Unit | Range     | Description |
|-------------------|-----------------|------|--------|------|-----------|-------------|
|                   | W               | 1    | UInt16 | —    | —         | (Reserved)  |
|                   | W               | 1    | UInt16 | —    | 2000–2099 | Year        |
|                   | W               | 1    | UInt16 | —    | 1–12      | Month       |
| 1002              | W               | 1    | UInt16 | —    | 1–31      | Day         |
| 1003              | W               | 1    | UInt16 | —    | 23        | Hour        |
|                   | W               | 1    | UInt16 | —    | 0–59      | Minute      |
|                   | W               | 1    | UInt16 | —    | 0–59      | Second      |
|                   | W               | 1    | UInt16 | —    | —         | (Reserved)  |

| Command<br>Number | Action<br>(R/W)      | Size | Туре    | Unit                                                                                | Range                      | Description                |
|-------------------|----------------------|------|---------|-------------------------------------------------------------------------------------|----------------------------|----------------------------|
|                   | w                    | 1    | UInt16  | -                                                                                   | -                          | (Reserved)                 |
|                   | w                    | 1    | UInt16  | -                                                                                   | -                          | (Reserved)                 |
|                   | W                    | 1    | UInt16  | -                                                                                   | -                          | (Reserved)                 |
|                   |                      |      |         |                                                                                     |                            | Power System Configuration |
|                   |                      |      |         |                                                                                     |                            | 0 = 1PH2W L-N              |
|                   |                      |      |         |                                                                                     |                            | 1 = 1PH2W L-L              |
|                   | w                    | 1    | UInt16  | -                                                                                   | 0, 1, 2, 3, 11,13          | 2 = 1PH3W L-L-N            |
|                   |                      |      |         |                                                                                     |                            | 3 = 3PH3W                  |
|                   |                      |      |         |                                                                                     |                            | 11 = 3PH4W                 |
|                   |                      |      |         |                                                                                     |                            | 13 = 1PH4W L-N             |
|                   | W                    | 1    | UInt16  | Hz                                                                                  | 50, 60                     | Nominal Frequency          |
|                   | W                    | 2    | Float32 | -                                                                                   | -                          | (Reserved)                 |
|                   | W                    | 2    | Float32 | -                                                                                   | -                          | (Reserved)                 |
|                   | W                    | 2    | Float32 | -                                                                                   | -                          | (Reserved)                 |
|                   | W                    | 1    | UInt16  | -                                                                                   | -                          | (Reserved)                 |
|                   | W                    | 1    | UInt16  | -                                                                                   | -                          | (Reserved)                 |
|                   | w                    | 2    | Float32 | v                                                                                   | VT Secondary–<br>1000000.0 | VT Primary                 |
|                   | w                    | 1    | UInt16  | V                                                                                   | 100, 110, 115,<br>120      | VT Secondary               |
| 2000              | W                    | 1    | UInt16  | _                                                                                   | 1, 2, 3                    | Number of CTs              |
|                   | w                    | 1    | UInt16  | A                                                                                   | 1–32767                    | CT Primary                 |
|                   |                      |      |         |                                                                                     | 5000                       | N/A                        |
|                   | W                    | 1    | Llipt16 | mV                                                                                  | 333, 1000                  | N/A                        |
|                   |                      | 1    | Unitio  | uV/kA/<br>Hz                                                                        | 1167                       | N/A                        |
|                   | W                    | 1    | UInt16  | -                                                                                   | -                          | (Reserved)                 |
|                   | W                    | 1    | UInt16  | -                                                                                   | -                          | (Reserved)                 |
|                   | W                    | 1    | UInt16  | -                                                                                   | -                          | (Reserved)                 |
|                   | W                    | 1    | UInt16  | -                                                                                   | -                          | (Reserved)                 |
|                   | W 1 UInt16 – 0, 1, 2 |      | 0, 1, 2 | VT Connection type:<br>0 = Direct Connect<br>1 = 3PH3W (2 VTs)<br>2 = 3PH4W (3 VTs) |                            |                            |
|                   |                      |      |         |                                                                                     |                            |                            |

#### Set Wiring

| Command<br>Number | Action<br>(R/W) | Size | Туре    | Unit | Range   | Description |
|-------------------|-----------------|------|---------|------|---------|-------------|
|                   | W               | 1    | UInt16  | -    | -       | (Reserved)  |
|                   | W               | 1    | UInt16  | -    | -       | (Reserved)  |
| W                 | W               | 1    | UInt16  | -    | -       | (Reserved)  |
|                   | W               | 1    | UInt16  | -    | 1–247   | Address     |
|                   |                 | / 1  | UInt16  | -    | 0, 1, 2 | Baud Rate   |
|                   | 10/             |      |         |      |         | 0 = 9600    |
| 5000              | VV              |      |         |      |         | 1 = 19200   |
|                   |                 |      |         |      |         | 2 = 38400   |
|                   |                 |      |         |      |         | Parity      |
|                   | 14/             | 1    | Llint16 |      | 0 1 2   | 0 = Even    |
|                   | VV              | Ĩ    |         | _    | 0, 1, 2 | 1 = Odd     |
|                   |                 |      |         |      |         | 2 = None    |
|                   | W               | 1    | UInt16  | -    | -       | (Reserved)  |

#### **Communications Setup**

#### **Reset Partial Energy Counters**

| Command<br>Number | Action<br>(R/W) | Size | Туре   | Unit | Range | Description                                                                      |
|-------------------|-----------------|------|--------|------|-------|----------------------------------------------------------------------------------|
| 2020              | w               | 1    | Ulnt16 | -    | -     | (Reserved)<br>Partial Active Energy and Phase Energy registers<br>will be reset. |

#### Modbus register list

#### System

| Register Address | Action<br>(R/W/WC) | Size  | Туре     | Units | Description                                             |
|------------------|--------------------|-------|----------|-------|---------------------------------------------------------|
| 30               | R                  | 20    | UTF8     | -     | Meter Name                                              |
| 50               | R                  | 20    | UTF8     | -     | Meter Model                                             |
| 70               | R                  | 20    | UTF8     | -     | Manufacturer                                            |
| 130              | R                  | 2     | UInt32   | -     | Serial Number                                           |
| 132              | R                  | 4     | DATETIME | _     | Date of Manufacture                                     |
| 136              | R                  | 5     | UTF8     | -     | Hardware Revision                                       |
| 1637             | R                  | 1     | UInt16   | _     | Present Firmware Version (DLF format): X.Y.ZTT          |
|                  |                    |       |          |       | Date/Time                                               |
|                  |                    |       |          |       | Reg. 1845: Year (b6:b0) 0–99 (year from 2000 to 2099)   |
| 1845–1848        | R/WC               | 1 X 4 | UInt16   | -     | Reg. 1846: Month (b11:b8), Weekday (b7:b5), Day (b4:b0) |
|                  |                    |       |          |       | Reg. 1847: Hour (b12:b8), Minute (b5:b0)                |
|                  |                    |       |          |       | Reg. 1848: Millisecond                                  |

#### Meter Setup and Status

| Register<br>Address | Action<br>(R/W/WC) | Size | Туре    | Units  | Description                                        |
|---------------------|--------------------|------|---------|--------|----------------------------------------------------|
| 2004                | R                  | 2    | UInt32  | Second | N/A                                                |
| 2014                | R                  | 1    | UInt16  | -      | Number of Phases                                   |
| 2015                | R                  | 1    | UInt16  | -      | Number of Wires                                    |
|                     |                    |      |         |        | Power System<br>0 = 1PH2W L–N                      |
| 2016                | R/WC               | 1    | UInt16  | _      | 1 = 1PH2W L–L<br>2 = 1PH3W L–L with N<br>3 = 3PH3W |
|                     |                    |      |         |        | 11 = 3PH4W<br>13 = 1PH4W multi L with N            |
| 2017                | R/WC               | 1    | UInt16  | Hz     | Nominal Frequency                                  |
| 2025                | R                  | 1    | UInt16  | _      | N/A                                                |
| 2026                | R/WC               | 2    | Float32 | V      | N/A                                                |
| 2028                | R/WC               | 1    | UInt16  | V      | N/A                                                |
| 2029                | R/WC               | 1    | UInt16  | _      | N/A                                                |
| 2030                | R/WC               | 1    | UInt16  | A      | N/A                                                |
| 2031                | R/WC               | 1    | UInt16  | A      | N/A                                                |
| 2036                | R/WC               | 1    | UInt16  | -      | N/A                                                |

#### **Command Interface**

| Register<br>Address | Action<br>(R/W/WC) | Size | Туре   | Units | Description           |
|---------------------|--------------------|------|--------|-------|-----------------------|
| 5250                | R/W                | 1    | UInt16 | -     | Requested Command     |
| 5252                | R/W                | 1    | UInt16 | -     | Command Parameter 001 |
| 5374                | R/W                | 1    | UInt16 | -     | Command Parameter 123 |
| 5375                | R                  | 1    | UInt16 | -     | Command Status        |

#### MAGPAK ENERGY METER

| Register<br>Address | Action<br>(R/W/WC) | Size | Туре   | Units | Description                         |
|---------------------|--------------------|------|--------|-------|-------------------------------------|
| 5376                |                    | 1    | UInt16 | -     | Command Result codes:               |
|                     | R                  |      |        |       | 0 = Valid Operation                 |
|                     |                    |      |        |       | 3000 = Invalid Command              |
|                     |                    |      |        |       | 3001 = Invalid Parameter            |
|                     |                    |      |        |       | 3002 = Invalid Number of Parameters |
|                     |                    |      |        |       | 3007 = Operation Not Performed      |
| 5377                | R/W                | 1    | UInt16 | -     | Command Data 001                    |
| 5499                | R                  | 1    | UInt16 | -     | Command Data 123                    |

#### Communication

| Register<br>Address | Action<br>(R/W/WC) | Size     | Туре   | Units | Description                          |
|---------------------|--------------------|----------|--------|-------|--------------------------------------|
| 6500                | R                  | 1 UInt16 |        | _     | Protocol                             |
|                     |                    |          |        |       | 0 = Modbus                           |
| 6501                | R/WC               | 1        | UInt16 | -     | Address                              |
|                     | R/WC               | 1        | UInt16 | _     | Baud Rate:                           |
| 6502                |                    |          |        |       | 0 = 9600                             |
| 6502                |                    |          |        |       | 1 = 19 200                           |
|                     |                    |          |        |       | 2 = 38 400                           |
|                     |                    | 1        | UInt16 | _     | Parity:                              |
|                     |                    |          |        |       | 0 = Even                             |
| 6503                | R/WC               |          |        |       | 1 = Odd                              |
|                     |                    |          |        |       | 2 = None                             |
|                     |                    |          |        |       | <b>NOTE:</b> number of stop bits = 1 |

#### Meter Data

| Register<br>Address | Action<br>(R/W/WC) | Size | Туре    | Units | Description                                              |
|---------------------|--------------------|------|---------|-------|----------------------------------------------------------|
| Current             |                    |      | •       | -     |                                                          |
| 3000                | R                  | 2    | Float32 | A     | I1: phase 1 current                                      |
| 3002                | R                  | 2    | Float32 | A     | I2: phase 2 current                                      |
| 3004                | R                  | 2    | Float32 | A     | I3: phase 3 current                                      |
| 3010                | R                  | 2    | Float32 | A     | Current Avg                                              |
| Voltage             |                    |      |         |       |                                                          |
| 3020                | R                  | 2    | Float32 | V     | Voltage L1–L2                                            |
| 3022                | R                  | 2    | Float32 | V     | Voltage L2–L3                                            |
| 3024                | R                  | 2    | Float32 | V     | Voltage L3–L1                                            |
| 3026                | R                  | 2    | Float32 | V     | Voltage L–L Avg                                          |
| 3028                | R                  | 2    | Float32 | V     | Voltage L1–N                                             |
| 3030                | R                  | 2    | Float32 | V     | Voltage L2–N                                             |
| 3032                | R                  | 2    | Float32 | V     | Voltage L3–N                                             |
| 3036                | R                  | 2    | Float32 | V     | Voltage L–N Avg                                          |
| Power               |                    |      |         | ·     |                                                          |
| 3054                | R                  | 2    | Float32 | kW    | Active Power Phase 1                                     |
| 3056                | R                  | 2    | Float32 | kW    | Active Power Phase 2                                     |
| 3058                | R                  | 2    | Float32 | kW    | Active Power Phase 3                                     |
| 3060                | R                  | 2    | Float32 | kW    | Total Active Power                                       |
| 3068                | R                  | 2    | Float32 | kVAR  | N/A                                                      |
| 3076                | R                  | 2    | Float32 | kVA   | N/A                                                      |
| Power Factor        |                    |      |         |       |                                                          |
|                     |                    |      |         |       | Total Power Factor:                                      |
|                     |                    |      |         |       | -2 < PF < -1 = Quad 2, active power negative, capacitive |
| 3084                | R                  | 2    | Float32 | _     | -1 < PF < 0 = Quad 3, active power negative, inductive   |
|                     |                    |      |         |       | 0 < PF < 1 = Quad 1, active power positive, inductive    |
|                     |                    |      |         |       | 1 < PF < 2 = Quad 4, active power positive, capacitive   |
| Frequency           |                    |      |         |       |                                                          |
| 3110                | R                  | 2    | Float32 | Hz    | Frequency                                                |
| L                   | •                  |      | •       |       | -                                                        |

#### Current, voltage, power, power factor and frequency

#### Energy, energy by tariff and input metering

Most energy values are available in both signed 64-bit integer and 32-bit floating point format.

The energy and energy by tariff measurements listed below are preserved through power failures.

| Energy reset and active tariff information |                    |      |          |       |                                                                                                    |  |
|--------------------------------------------|--------------------|------|----------|-------|----------------------------------------------------------------------------------------------------|--|
| Register<br>Address                        | Action<br>(R/W/WC) | Size | Туре     | Units | Description                                                                                            |  |
| 3252                                       | R                  | 4    | DATETIME | -     | Energy Reset Date and Time                                                                             |  |
| 3554                                       | R                  | 4    | DATETIME | _     | IN/A                                                                                                   |  |
| 4191                                       | R/WC               | 1    | UInt16   | _     | N/A NOTE: You can only set the tariff using this method if the Tariff Mode is set to by Communication. |  |

|                     | Energy values – 64-bit integer |      |       |       |                              |  |  |
|---------------------|--------------------------------|------|-------|-------|------------------------------|--|--|
| Register<br>Address | Action<br>(R/W/WC)             | Size | Туре  | Units | Description                  |  |  |
| Total Energy (      | cannot be reset)               |      |       |       |                              |  |  |
| 3204                | R                              | 4    | Int64 | Wh    | Total Active Energy Import   |  |  |
| 3208                | R                              | 4    | Int64 | Wh    | N/A                          |  |  |
| 3220                | R                              | 4    | Int64 | VARh  | N/A                          |  |  |
| 3224                | R                              | 4    | Int64 | VARh  | N/A                          |  |  |
| Partial Energy      |                                |      |       |       |                              |  |  |
| 3256                | R                              | 4    | Int64 | Wh    | Partial Active Energy Import |  |  |
| 3272                | R                              | 4    | Int64 | VARh  | N/A                          |  |  |
| Phase Energy        | 1                              | 1    | 1     |       |                              |  |  |
| 3518                | R                              | 4    | Int64 | Wh    | Active Energy Import Phase 1 |  |  |
| 3522                | R                              | 4    | Int64 | Wh    | Active Energy Import Phase 2 |  |  |
| 3526                | R                              | 4    | Int64 | Wh    | Active Energy Import Phase 3 |  |  |
| Input Metering      | Counter                        |      |       |       |                              |  |  |
| 3558                | R                              | 4    | Int64 | Unit  | N/A                          |  |  |

#### Communications via Modbus

| Energy values – 32-bit floating point |                    |      |         |       |                              |  |
|---------------------------------------|--------------------|------|---------|-------|------------------------------|--|
| Register<br>Address                   | Action<br>(R/W/WC) | Size | Туре    | Units | Description                  |  |
| Total Energy (                        | cannot be rese     | t)   |         | ł     |                              |  |
| 45100                                 | R                  | 2    | Float32 | Wh    | Total Active Energy Import   |  |
| 45102                                 | R                  | 2    | Float32 | Wh    | N/A                          |  |
| 45104                                 | R                  | 2    | Float32 | VARh  | N/A                          |  |
| 45106                                 | R                  | 2    | Float32 | VARh  | N/A                          |  |
| Partial Energy                        | ,                  |      |         | ł     |                              |  |
| 45108                                 | R                  | 2    | Float32 | Wh    | Partial Active Energy Import |  |
| 45110                                 | R                  | 2    | Float32 | VARh  | N/A                          |  |
| Phase Energy                          |                    |      |         |       |                              |  |
| 45112                                 | R                  | 2    | Float32 | Wh    | Active Energy Import Phase 1 |  |
| 45114                                 | R                  | 2    | Float32 | Wh    | Active Energy Import Phase 2 |  |
| 45116                                 | R                  | 2    | Float32 | Wh    | Active Energy Import Phase 3 |  |
| Input Metering                        | g Counter          |      |         |       |                              |  |
| 45118                                 | R                  | 2    | Float32 | Unit  | N/A                          |  |

# **Chapter 6** Specifications

#### Power system inputs

| Characteristic                           | Value                                      |
|------------------------------------------|--------------------------------------------|
| Massured voltage                         | Wye: 100 - 277 V L-N, 173 - 480 V L-L ±20% |
| ineasured voltage                        | Delta: 173 - 480 V L-L ±20%                |
| Maximum current                          | 125 A                                      |
| Measured current                         | 1 A to 125 A                               |
| Overload                                 | 332 V L-N or 575 V L-L                     |
| Voltage impedance                        | 6 ΜΩ                                       |
| Current impedance                        | < 0.2 mΩ                                   |
| Frequency                                | 50 / 60 Hz ±10%                            |
| Measurement category                     |                                            |
| Minimum wire temperature rating required | 105 °C (221 °F)                            |
| Burden                                   | < 10 VA at 125 A                           |
| Wire                                     | 50 mm <sup>2</sup> / 1 AWG                 |
| Wire strip length                        | 13 mm / 0.5 in                             |
| Torque                                   | 3.5 Nm / 30.9 in•lb                        |

#### **Mechanical characteristics**

| Characteristic                           | Value                                   |      | Meters |
|------------------------------------------|-----------------------------------------|------|--------|
|                                          | Front panel                             | IP40 |        |
| IP degree of protection                  | Meter body                              |      |        |
|                                          | Meter body except bottom wiring surface | IP20 |        |
| Impact rating                            | IK08                                    |      |        |
| Active energy display range              |                                         |      |        |
| Active energy display range              | In kWh: 8 + 1 digits up to 99999999.9   |      |        |
|                                          |                                         |      |        |
| Characteristic                           | Value                                   |      | Meters |
|                                          |                                         |      |        |
|                                          |                                         |      |        |
| Energy pulsing LED (yellow) <sup>1</sup> | 200 flashes / kWh                       |      |        |
|                                          |                                         |      |        |

<sup>1</sup>The pulses / kWh of the energy pulsing LED cannot be changed.

#### **Environmental characteristics**

| Characteristic        | Value                              | Meters |
|-----------------------|------------------------------------|--------|
| Operating temperature | -25 to 55 °C (-13 to 131 °F) (K55) |        |
|                       |                                    |        |
| Storage temperature   | -40 to 85 °C (-40 to 185 °F)       |        |
| Pollution degree      | 2                                  |        |
| Polativo humidity     | 5% – 95% RH non-condensing         |        |
|                       | Maximum dewpoint 36 °C (97 °F)     |        |
| Leastion              | For indoor use only                |        |
|                       | Not suitable for wet locations     |        |
| Altitude              | < 3000 m (9842 ft) above sea level |        |

#### Measurement accuracy

| Characteristic |               | Value                                                                                                    | Meters |
|----------------|---------------|----------------------------------------------------------------------------------------------------|--------|
|                | Active energy | Class 1 conforming to IEC 62053-21 and IEC 61557-12 (PMD DD): $\rm I_{max}$ =125 A, $\rm I_b$ =20 A, and $\rm I_{st}$ =0.08 A |        |
| 125 A          |               | Class B conforming to EN 50470-3: $I_{max}$ =125 A, $I_{ref}$ =20 A, $I_{min}$ =1 A, and $I_{st}$ =0.08 A                     |        |

#### **Modbus communications**

| Characteristic    | Value                                              | Meters |
|-------------------|----------------------------------------------------|--------|
| Number of ports   | 1                                                  |        |
| Labels            | 0V, D0/-, D1/+  Ҿ  (shield)                        |        |
| Parity            | Even, Odd, None                                    |        |
| Baud rate         | 9600, 19200, 38400                                 |        |
| Isolation         | 4.0 kV rms                                         |        |
| Wire              | 2.5 mm <sup>2</sup> / 14 AWG shielded twisted pair |        |
| Wire strip length | 7 mm / 0.28 in                                     |        |
| Torque            | 0.5 Nm / 4.4 in•lb                                 |        |

#### **Related topics**

• See "Communications via Modbus" on page 23 for information on Modbus communications.

## **Chapter 7 Troubleshooting**

The meter does not contain any user-serviceable parts. If the meter requires service, contact your local Hussmann representative.

#### NOTICE

#### **RISK OF DAMAGE TO THE METER**

- Do not open the meter case.
- Do not attempt to repair any components of the meter.

Failure to follow these instructions can result in equipment damage.

Do not open the meter. Opening the meter voids the warranty.

#### **Diagnosis screen**

The Diagnosis screen lists any current diagnostic codes.

**NOTE:** The Diagnosis screen only appears if there is a specific event.

|                |     |            | А | Diagnostic code |
|----------------|-----|------------|---|-----------------|
| Diagnosis      |     |            | В | Existing events |
| Diagnosis      | 201 | — A        |   |                 |
| T1 23-Apr-2012 | 1/2 | — <b>B</b> |   |                 |
|                |     |            |   |                 |
|                |     |            |   |                 |

- 1. Press the down button to scroll through the main display screens until you reach the **Diagnosis** screen.
- 2. Press the 💌 button to scroll through any existing events.

#### **Related topics**

• See "Data display" on page 13 for more information on navigating to the Diagnosis screen.

#### **Diagnostic codes**

If the diagnostics code persists after following the instructions below, please contact Technical Support.

| Diagnostic code <sup>1</sup> | Description                                                                       | Possible solution                                                                      |  |
|------------------------------|-----------------------------------------------------------------------------------|----------------------------------------------------------------------------------------|--|
| -                            | LCD display is not visible.                                                       | Check and adjust LCD contrast.                                                         |  |
| -                            | Push buttons do not respond.                                                      | Restart the meter by powering off and powering on again.                               |  |
| 101                          | Metering stops due to an EEPROM error.                                            | Enter configuration mode and colort <b>Percet Config</b>                               |  |
|                              | Press <b>OK</b> to display total energy consumption.                              | Enter configuration mode and select <b>Reset Config</b> .                              |  |
| 102                          | Metering stops due to a lack of a calibration table.                              | Enter configuration mode and select <b>Reset Config</b> .                              |  |
| 102                          | Press <b>OK</b> to display total energy consumption.                              |                                                                                        |  |
|                              | Metering continues.                                                               | Correct the frequency settings according to the nominal frequency of the power system. |  |
| 201                          | Mismatch between frequency settings and frequency measurements.                   |                                                                                        |  |
| 202                          | Metering continues.                                                               | Correct the wiring settings according to wiring inputs.                                |  |
| 202                          | Mismatch between wiring settings and wiring inputs.                               |                                                                                        |  |
| 203                          | Metering continues.                                                               | Check the wire connections and correct the wiring settings if                          |  |
| 200                          | Phase sequence reversed.                                                          | needed.                                                                                |  |
|                              | Metering continues.                                                               | Check the wire connections and correct the wiring settings if                          |  |
| 204                          | Total active energy is negative due to incorrect voltage and current connections. | needed.                                                                                |  |
| 205                          | Metering continues.                                                               | Set the Date and Time.                                                                 |  |
|                              | Date and Time have been reset due to a loss of power.                             |                                                                                        |  |
| 206                          | Metering continues.                                                               | Check the energy pulse output settings and correct if needed.                          |  |
| 200                          | Pulse is missing due to overload on energy pulse output.                          |                                                                                        |  |
| 207                          | Metering continues.                                                               | Restart the meter by powering off and powering on again then reset the date and time.  |  |
| 201                          | Abnormal internal clock function.                                                 |                                                                                        |  |

<sup>1</sup> Not all diagnostic codes apply to all devices.

Modbus and Hussmann are either trademarks or registered trademarks of Hussmann in the USA and other countries. Other trademarks used are the property of their respective owners.